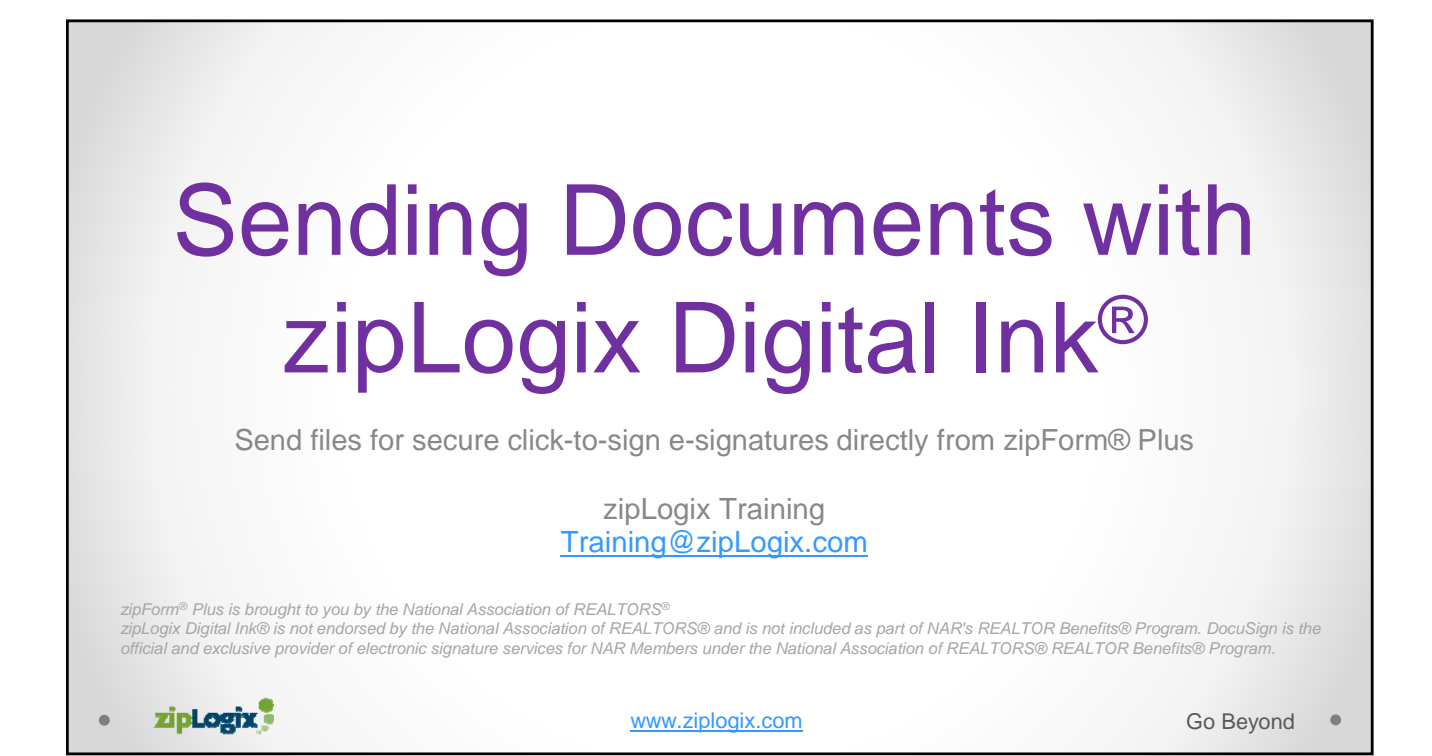

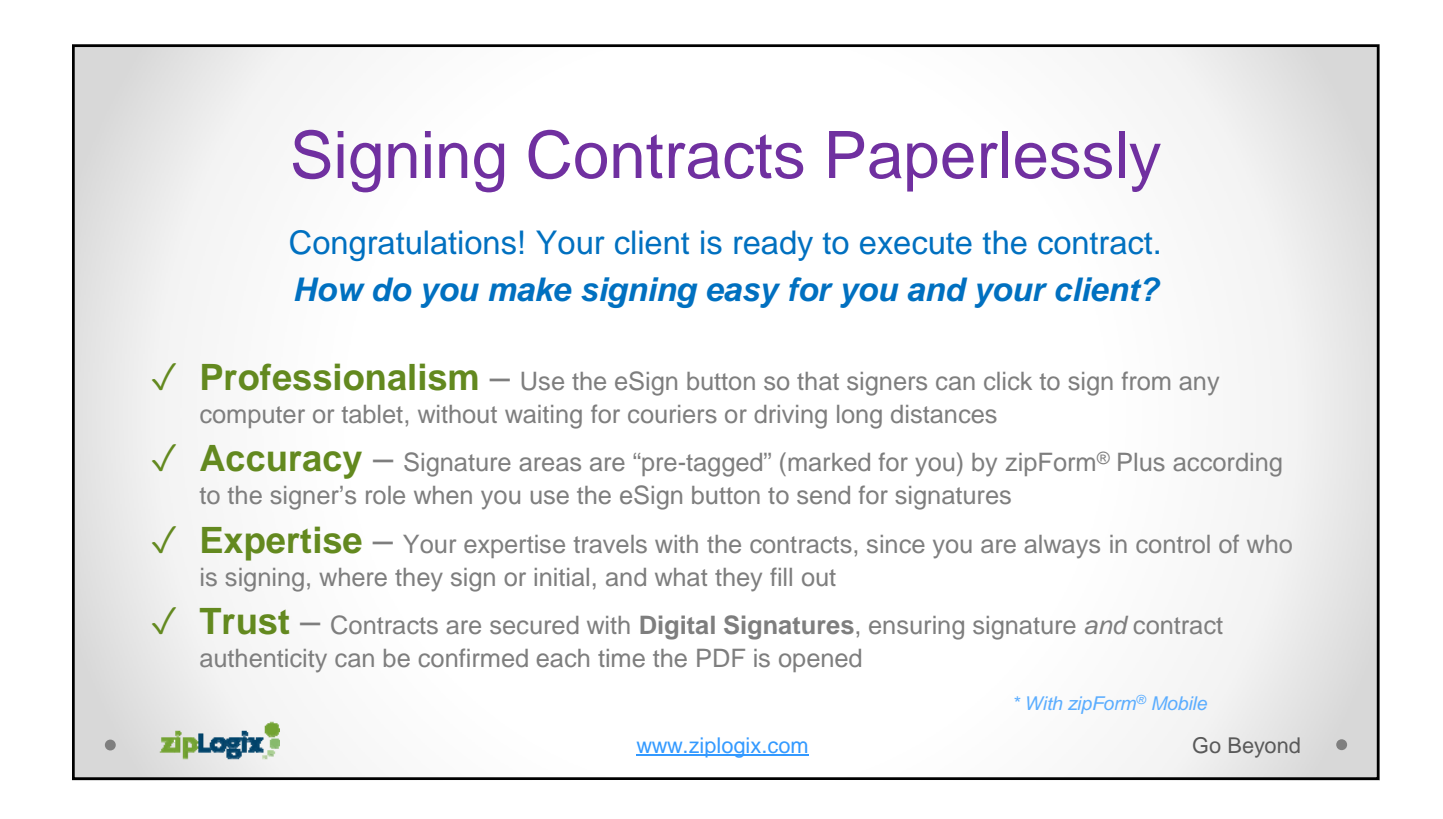

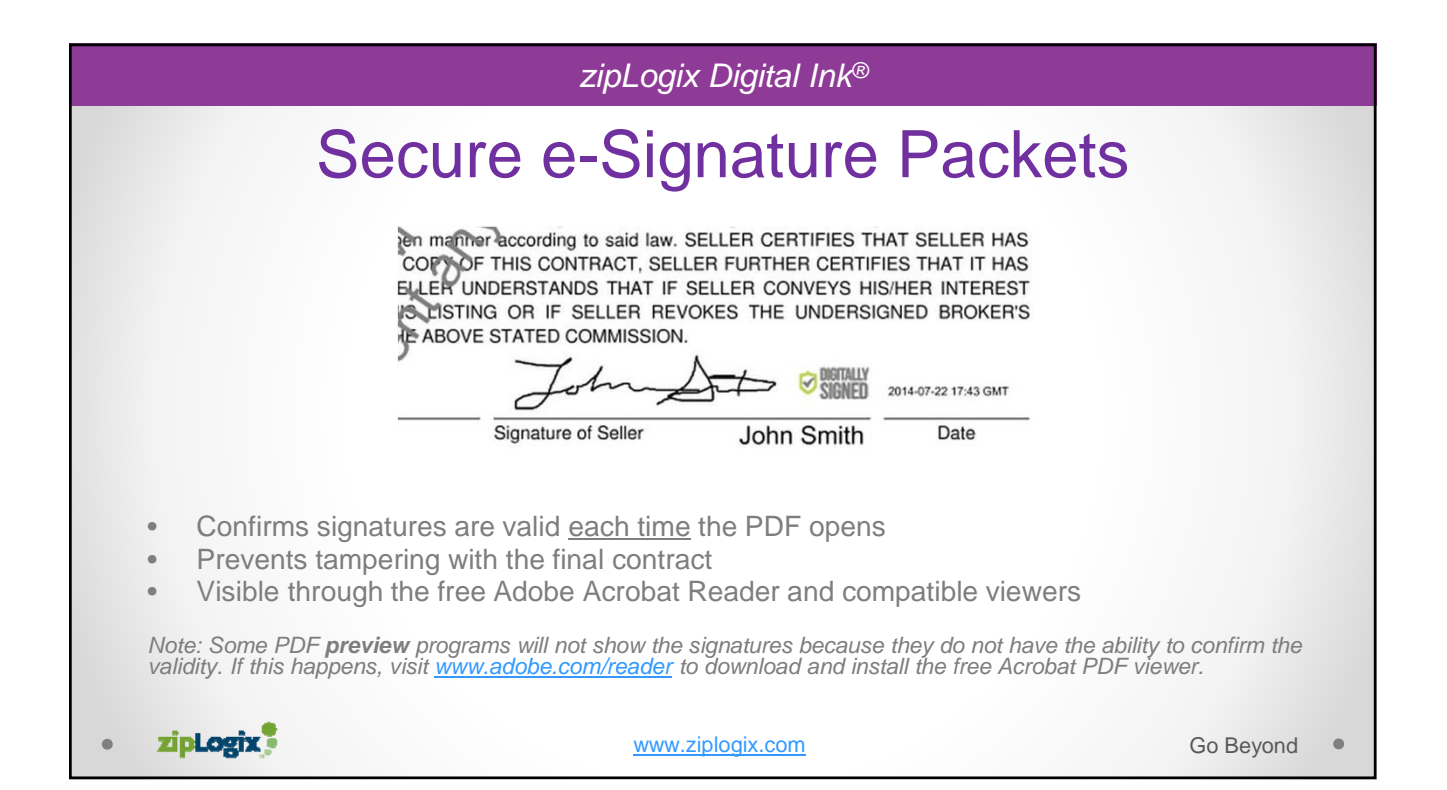

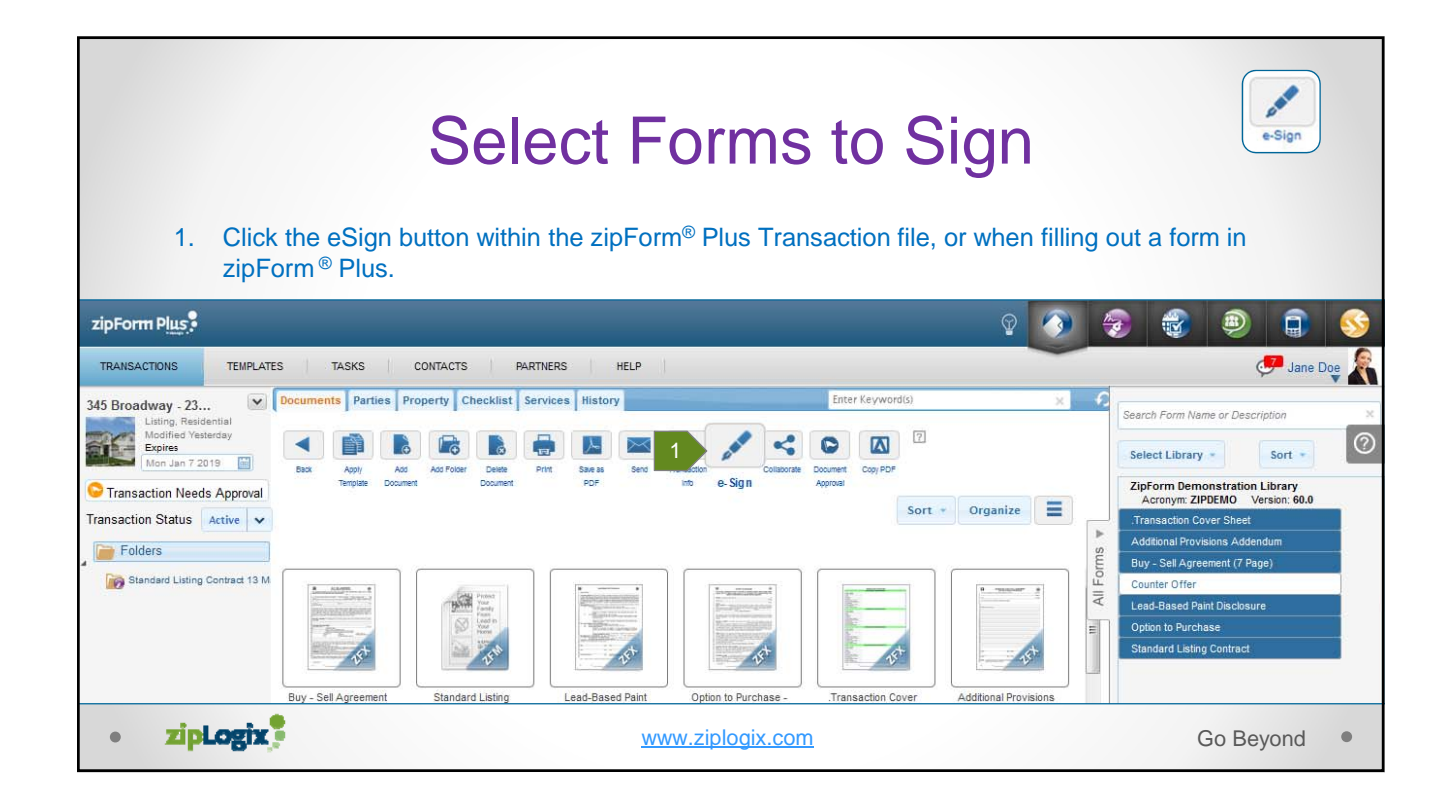

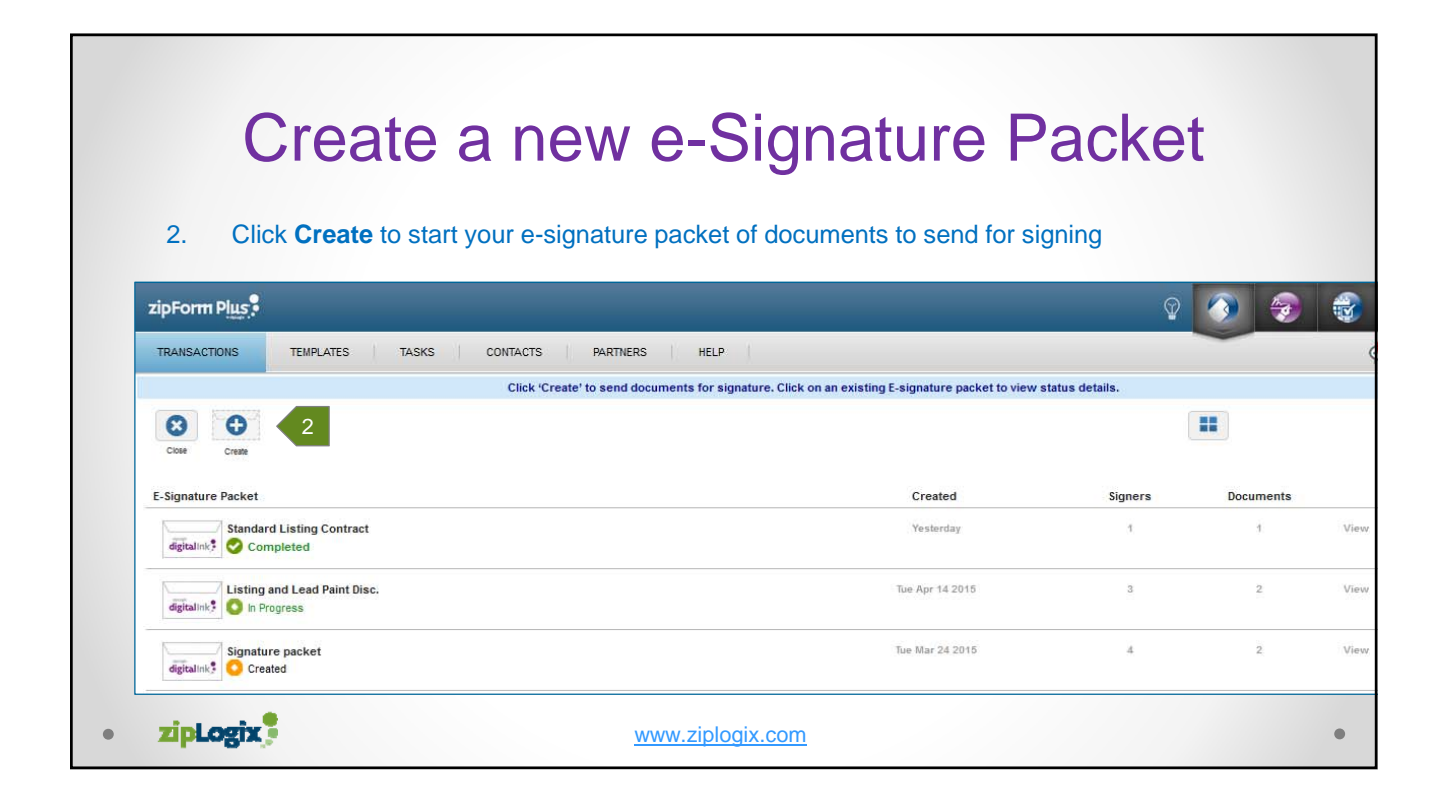

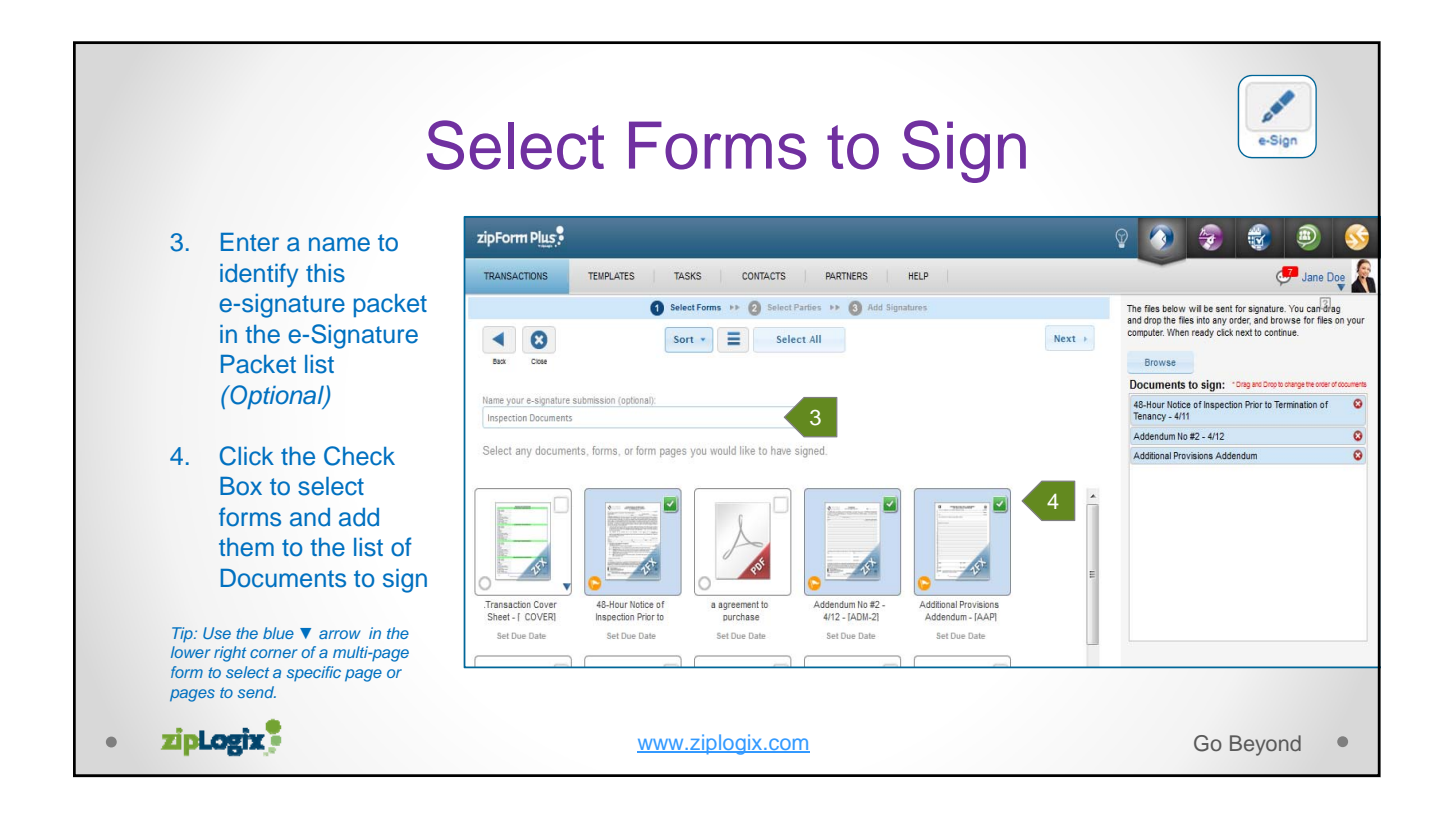

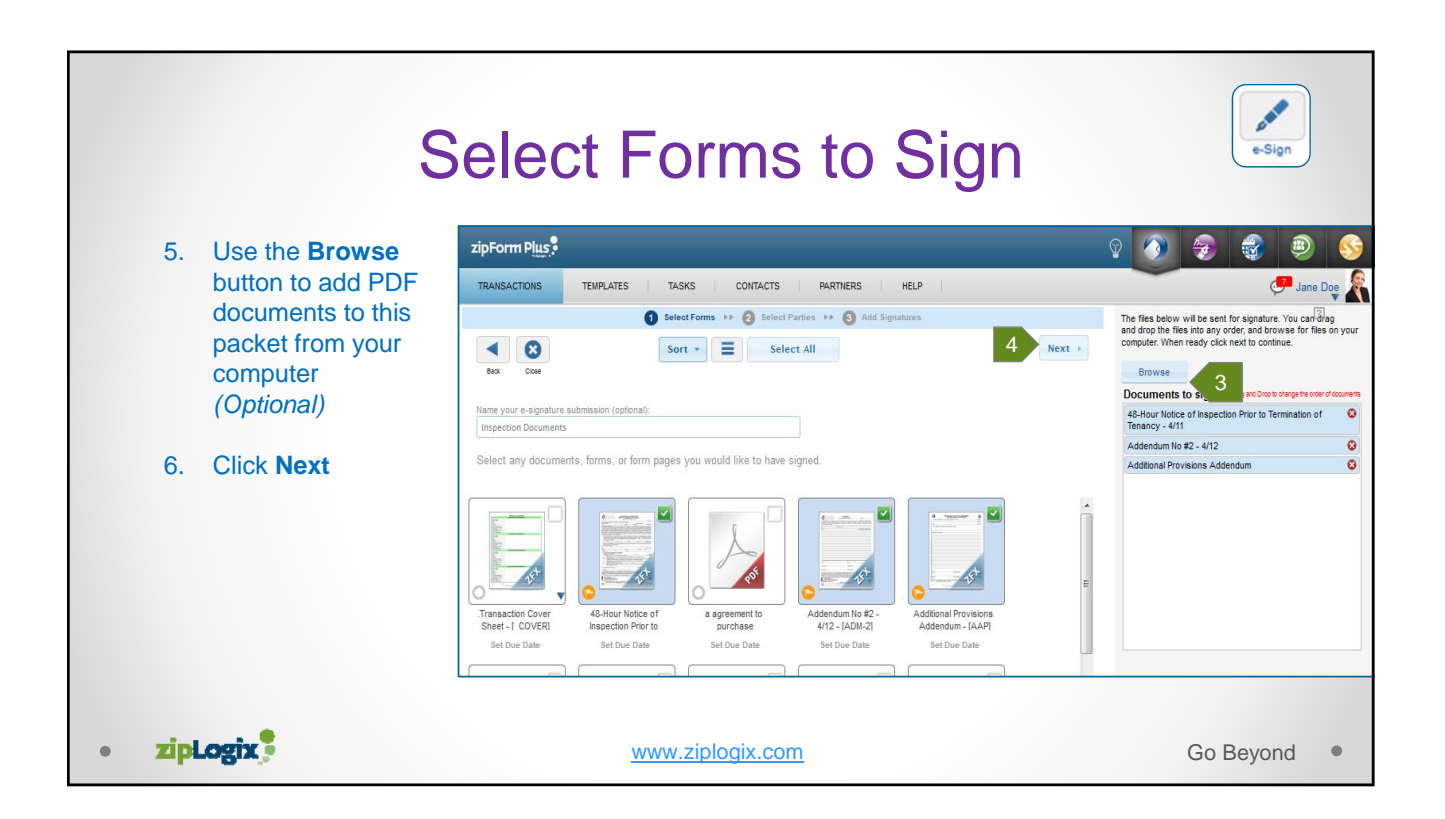

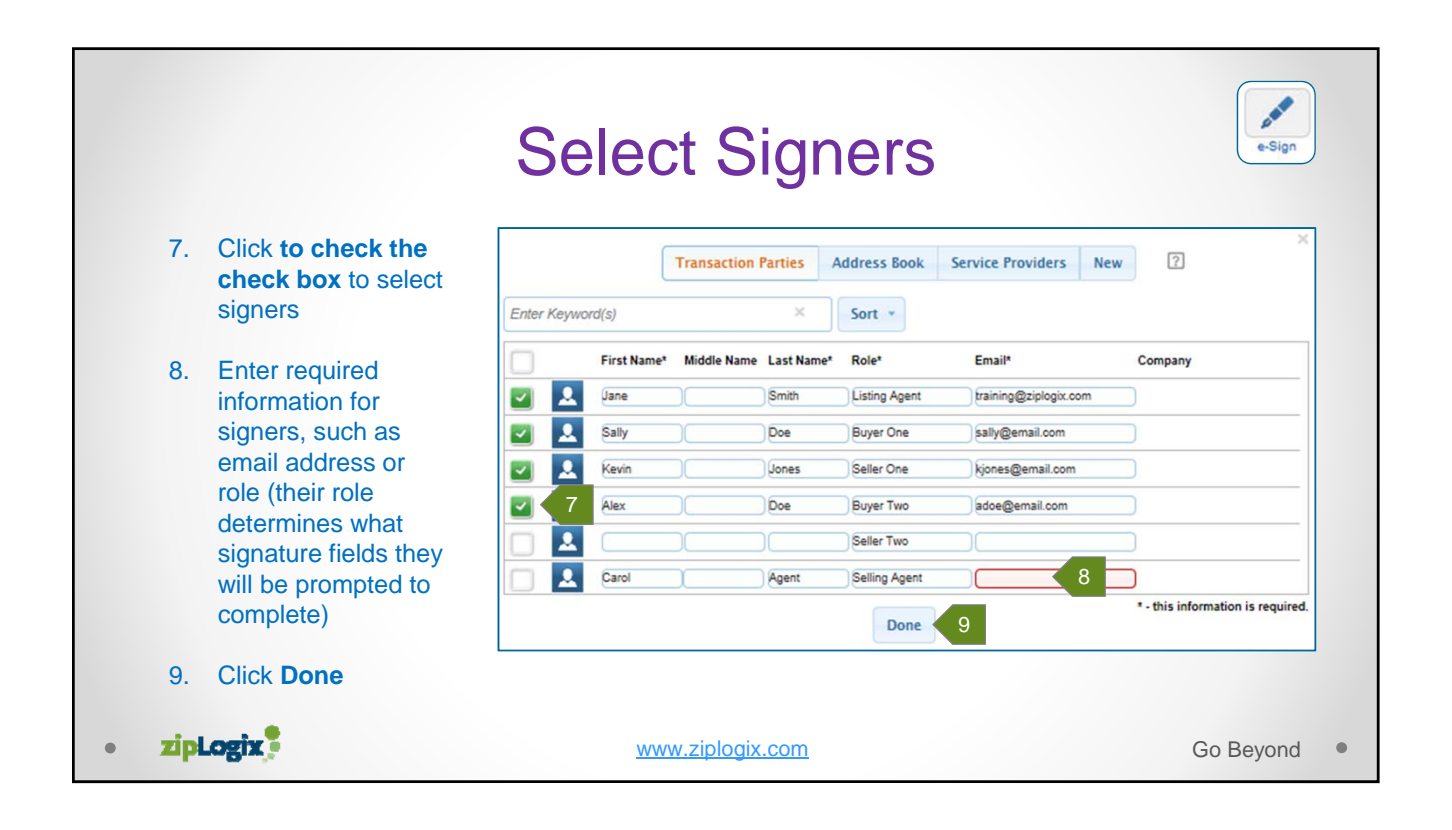

| Purchase - Single fam                                | IS TEMPLATES CONTAC                                                                        | CTS HELP<br>Select Forms +> 2 Select Parties +         | Add Signatures       |                                           | Jane Smith                                      |
|------------------------------------------------------|--------------------------------------------------------------------------------------------|--------------------------------------------------------|----------------------|-------------------------------------------|-------------------------------------------------|
| Previous                                             | CC List Eastern Time Zo                                                                    | ione V                                                 |                      |                                           | 12                                              |
| V Here you can add p continue when ready.            | parties to sign your documents. You can drag and d                                         | drop them into any order, and create signing groups by | 11 ppping a party on | to another party. Click the help icon for | more instructions or                            |
| Order Role                                           | Name                                                                                       | Email                                                  | CC T                 | ext Message Authentication(\$)*           | Verify ID (\$)* 2                               |
| 1 Seller One                                         | e Kevin Jones                                                                              | 10 kjones@email.com                                    |                      |                                           |                                                 |
| 1 Seller T                                           | Two Sally Doe                                                                              | sally@email.com                                        |                      |                                           |                                                 |
| 2 Listing Age                                        | pent Alex Agent                                                                            | training@zipform.com                                   |                      |                                           |                                                 |
| 3 Selling Age                                        | gent Cassandra Davis                                                                       | training@zipLogix.com                                  |                      |                                           |                                                 |
| 4 Buyer One                                          | e John Smith                                                                               | training@zipiogix.com                                  |                      |                                           |                                                 |
|                                                      |                                                                                            |                                                        |                      |                                           | * Each Identity Verification \$5.0              |
| lick and drag<br>the same tir<br>elect <b>signer</b> | e casses Davis<br>e Join Smith<br>g to change the si<br>me. (Optional)<br>options, such as | tannogEptropi.com<br>tannogEptropi.com                 | one signer           | on top of an                              | Each Identity Verification 55.0<br>other to hav |

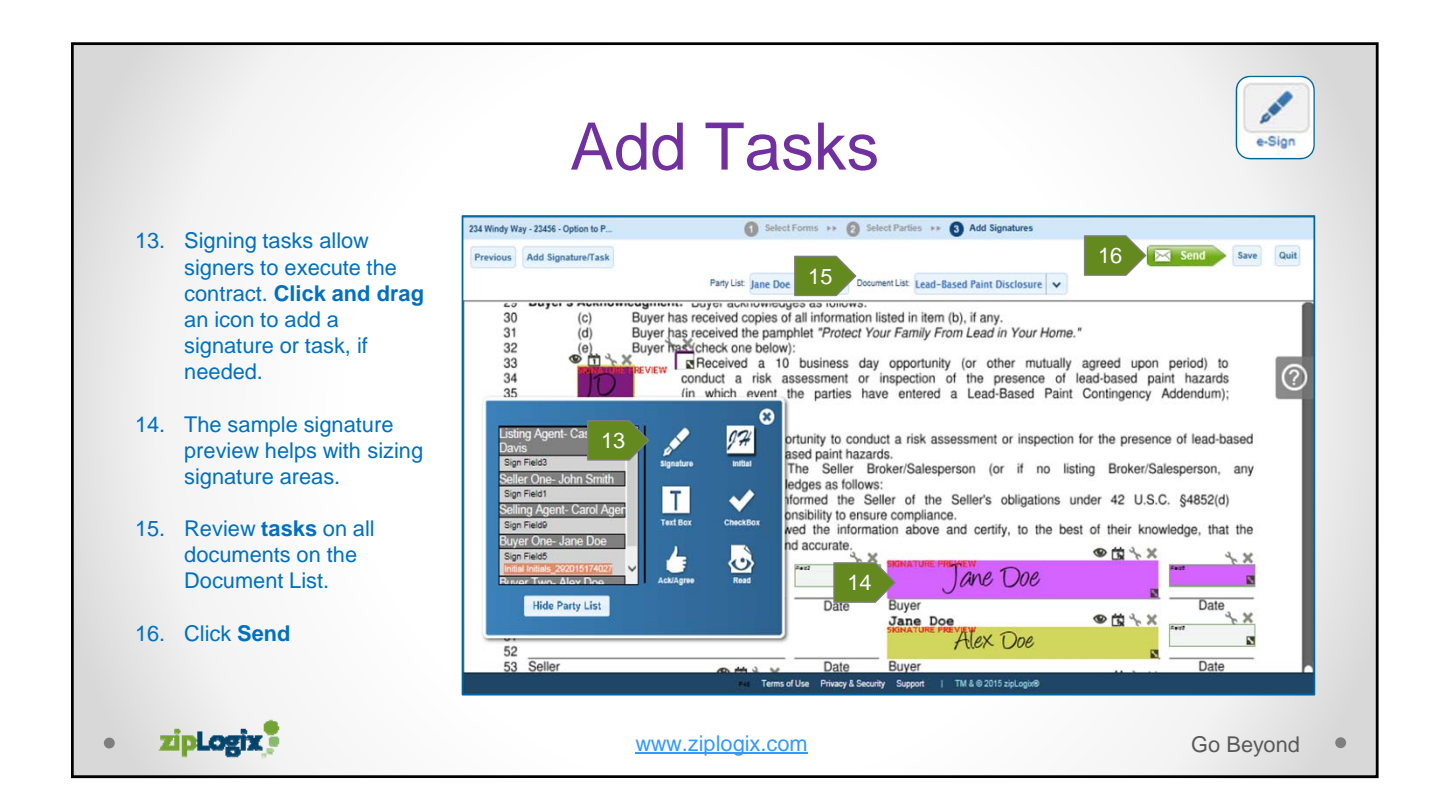

|                                                                                                    | e-Sign                                                                                                    |                                  |
|----------------------------------------------------------------------------------------------------|----------------------------------------------------------------------------------------------------|----------------------------------|
| Customize                                                                                                    | Purchase - Single family residence   Select Forms >>  Select Parties >>  Add Signatures                                                                                                    | Sand Sava Ouit                   |
| the message                                                                                                    | Party List: Kevin Jones V Document List: Additional Provisions Adde V                                                                                                    |                                  |
| for all signers<br>( <i>Optional</i> ),<br>and then<br>click <b>Send</b><br><b>Now</b> to send<br>the email<br>invitation to<br>start signing. | Soliar One- John Smith Sign Fields       Sign Fields       End       Mail       Soliar Charls Algent- Alox Agent Sign Fields       NT         Soliar One- John Smith Sign Fields       Image Sign Fields       Image Sign Fields       Ima | , between<br>(Seller)<br>(Buyer) |
|                                                                                                    | 14                                                                                                    |                                  |
| • zipLogix                                                                                                    | www.ziplogix.com                                                                                                    | Go Beyond •                      |

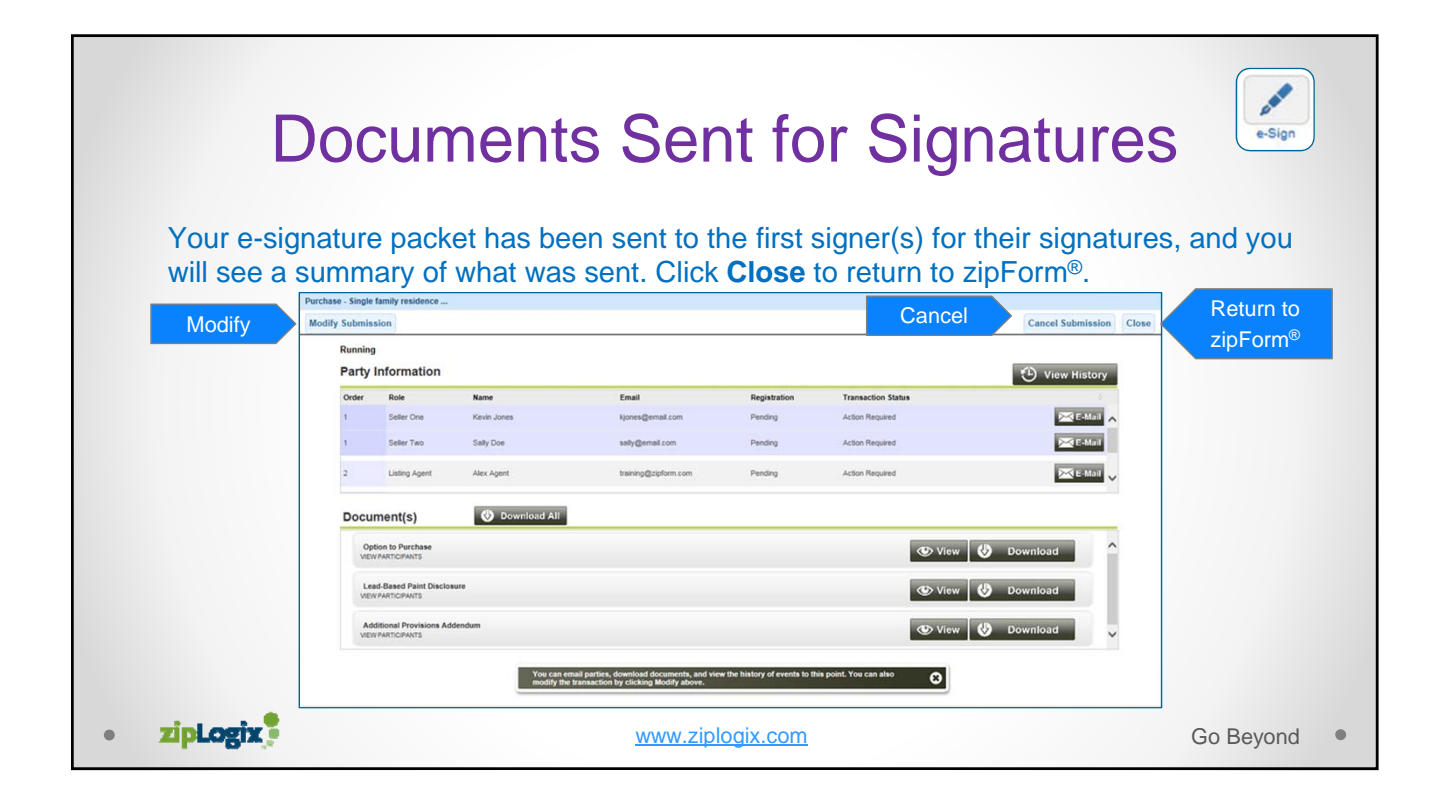

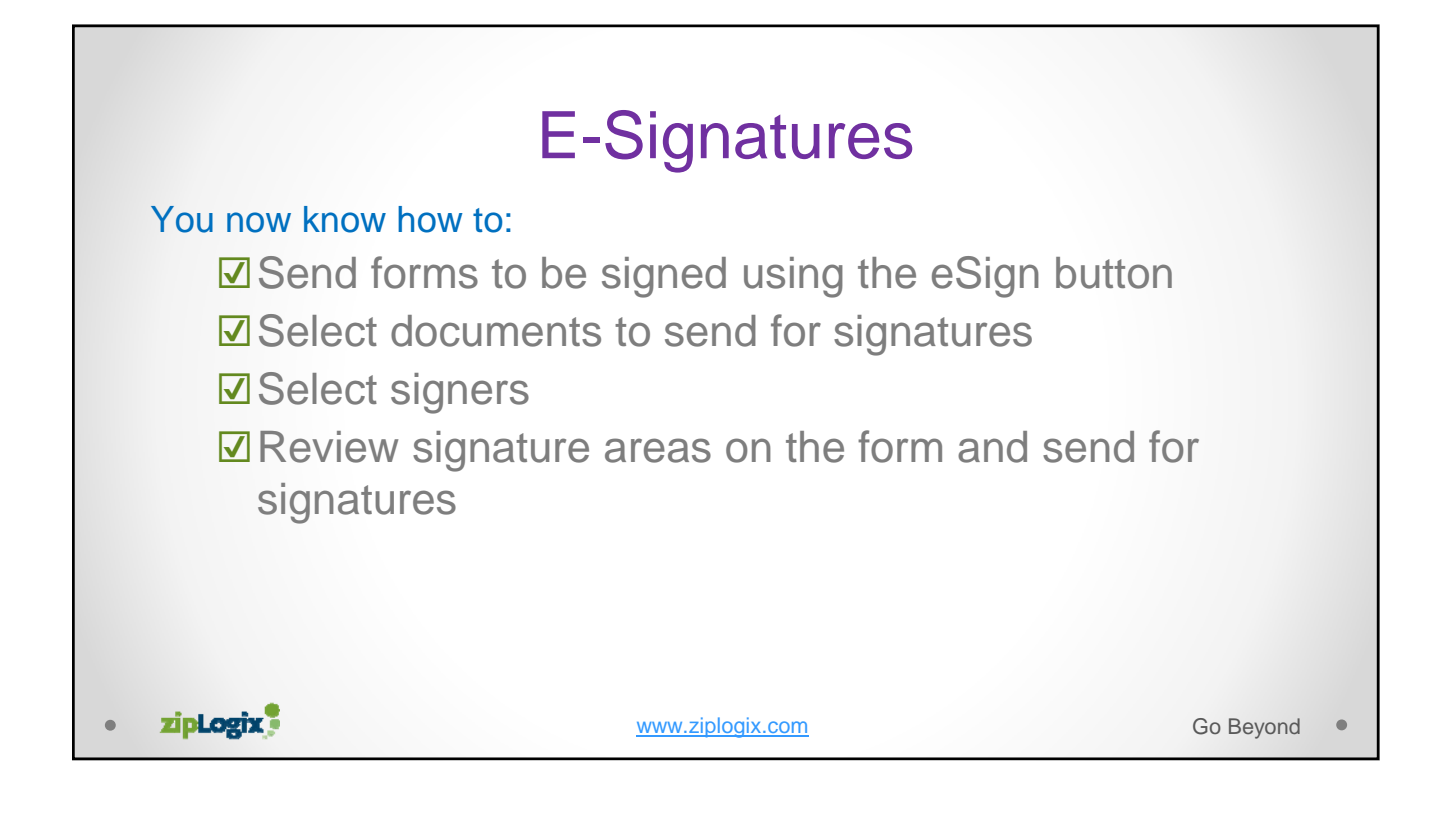

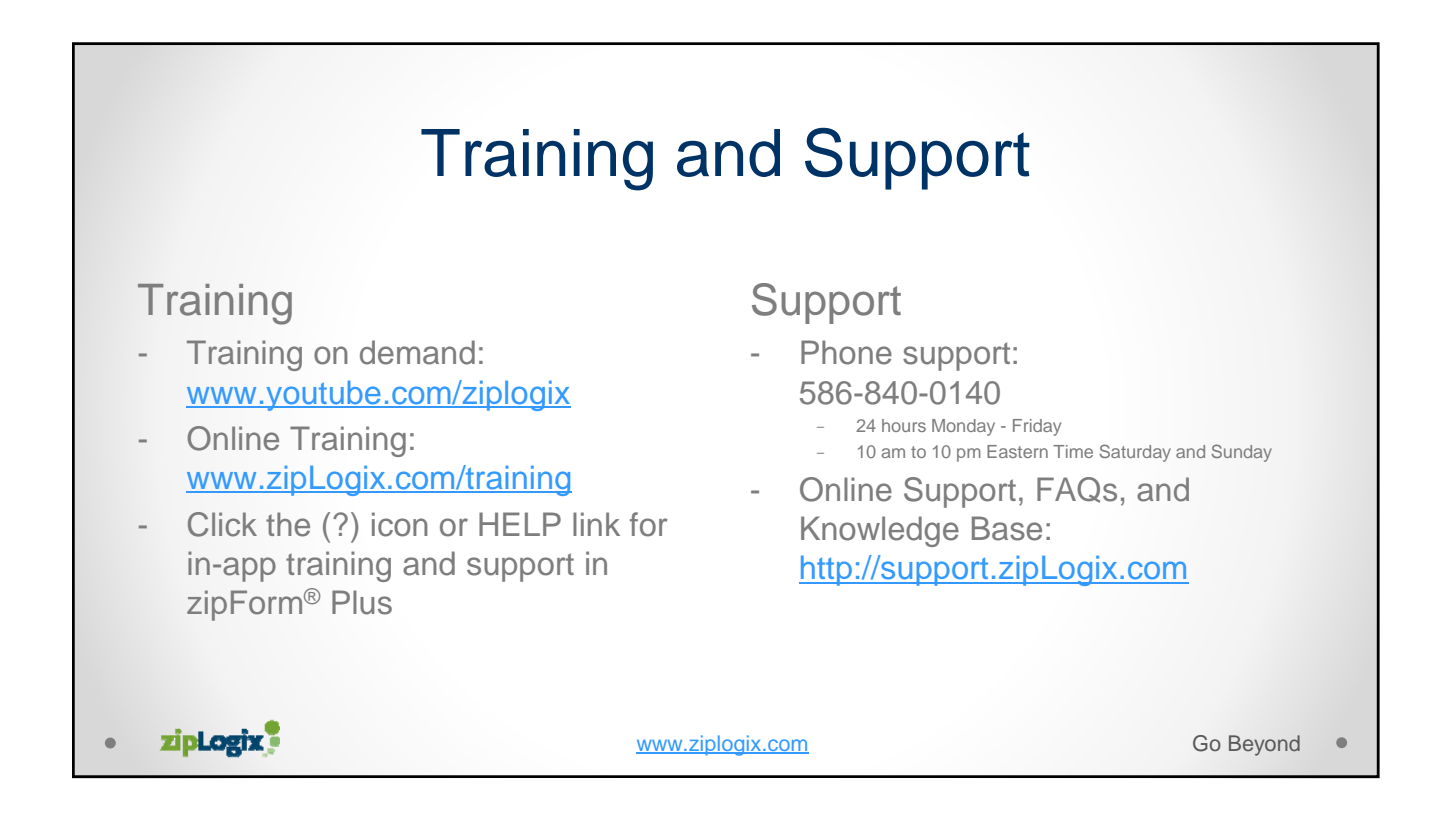

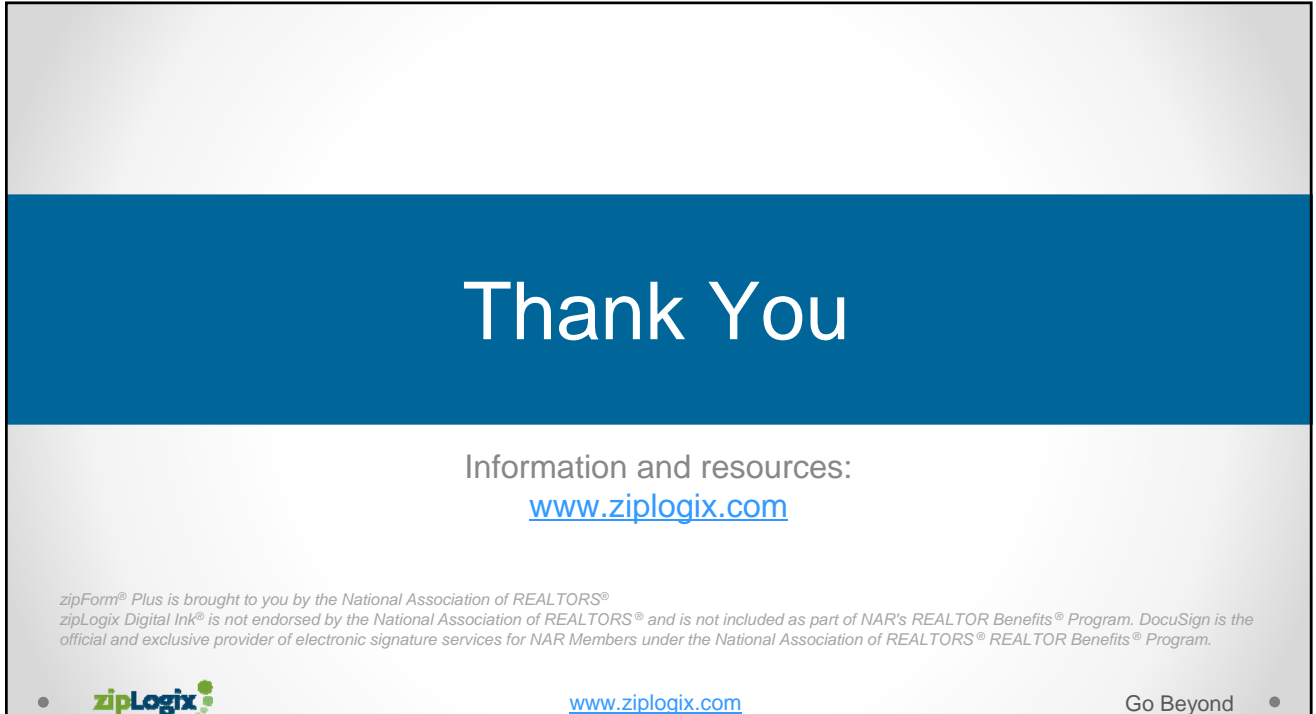

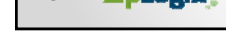

www.ziplogix.com

Go Beyond .